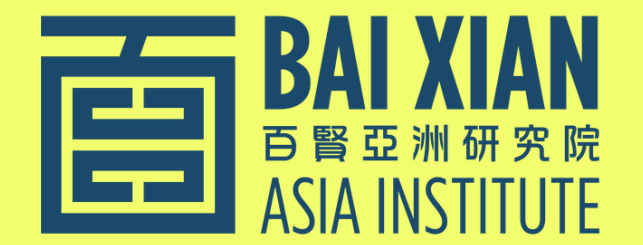

## 

## **BXSP22:** VIRTUAL PLATFORM

# LOUNJEE USER GUIDE

www.bxai.org

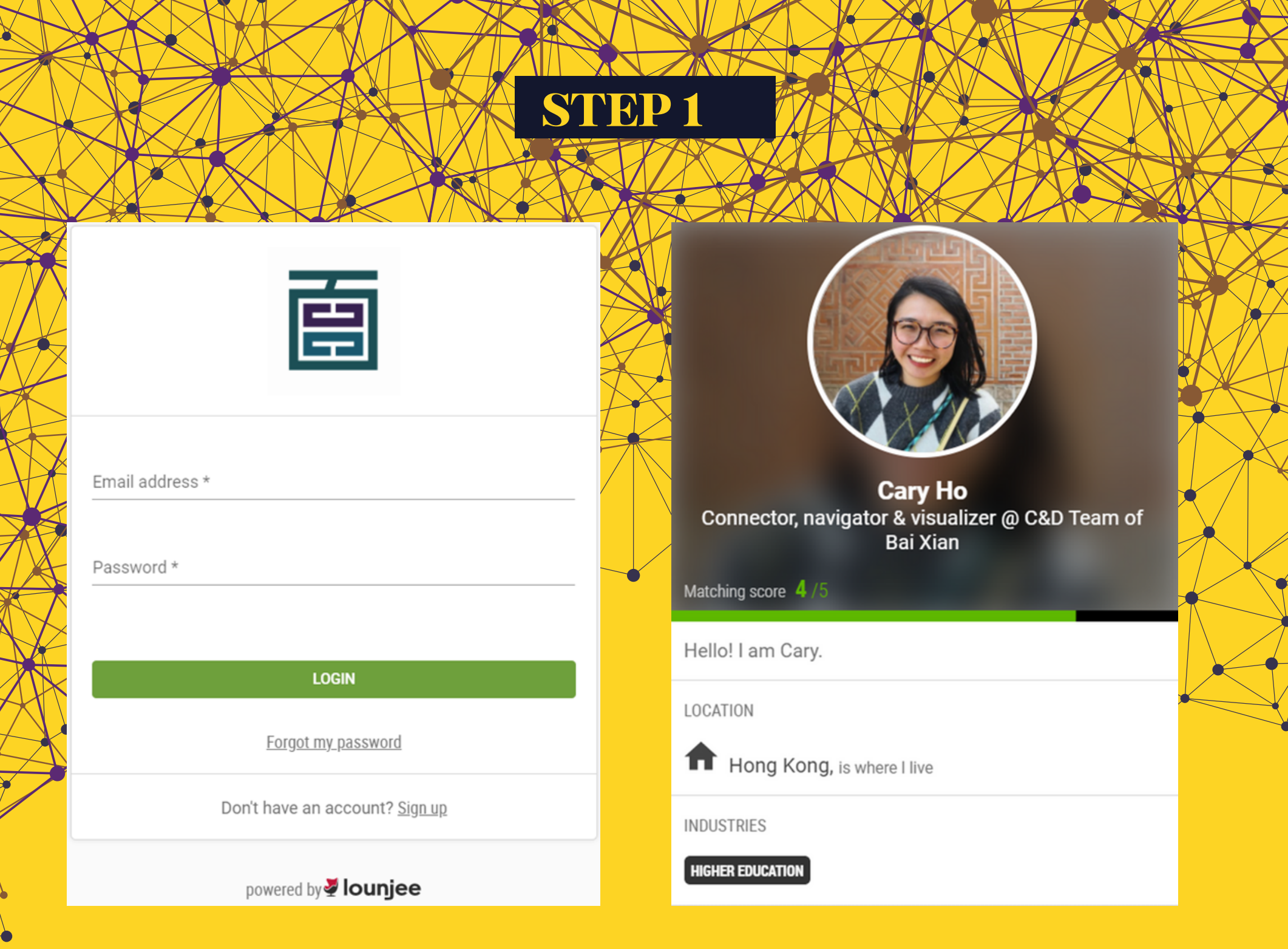

#### GO TO <u>HTTPS://BXAI.APP.LOUNJEE.COM/</u> LOGIN AND SET UP YOUR PROFILE

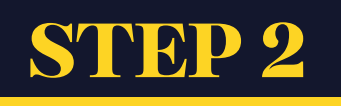

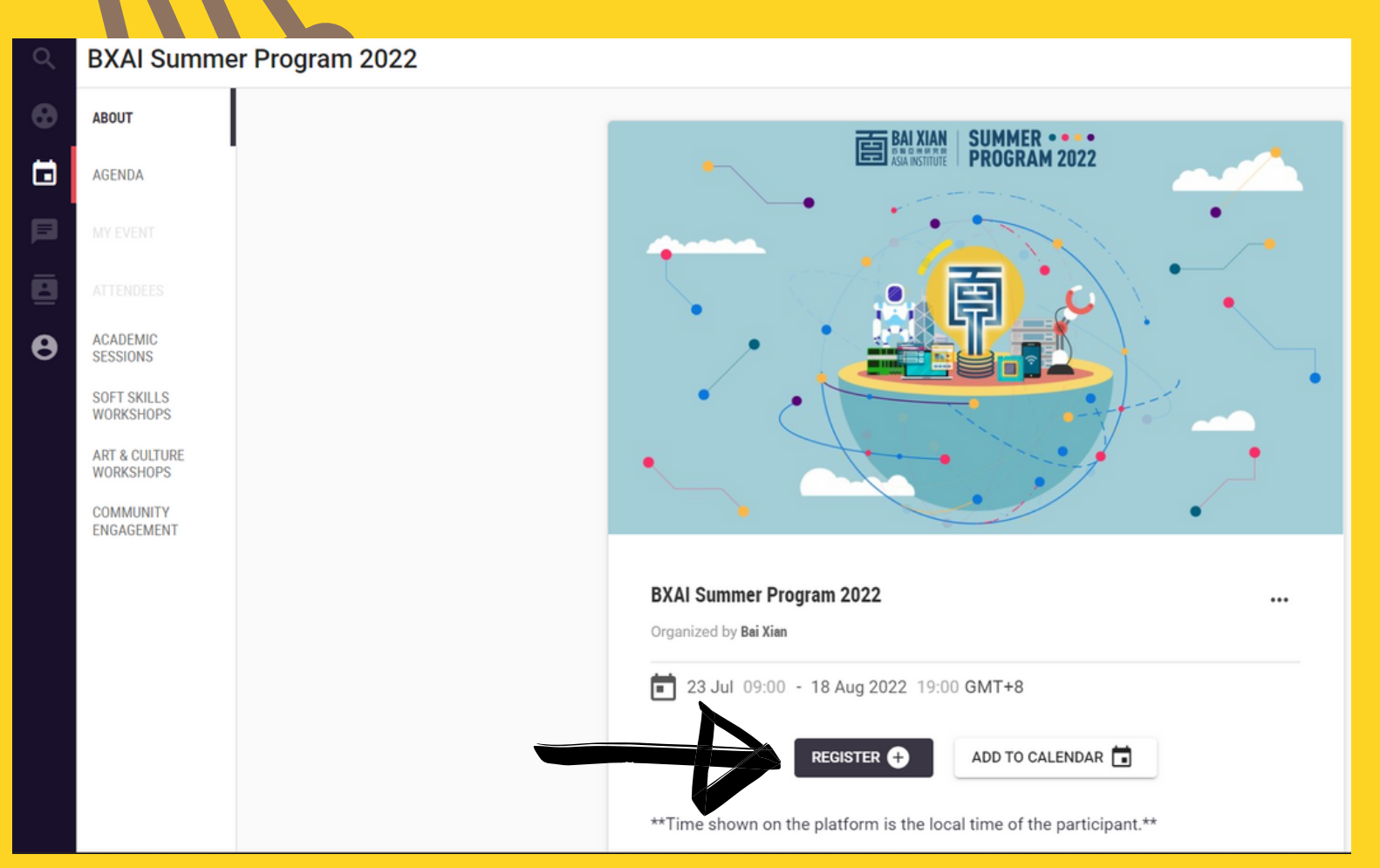

#### REGISTER FOR THE BXAI SUMMER PROGRAM 2022 AND ADD TO CALENDAR AS A REMINDER

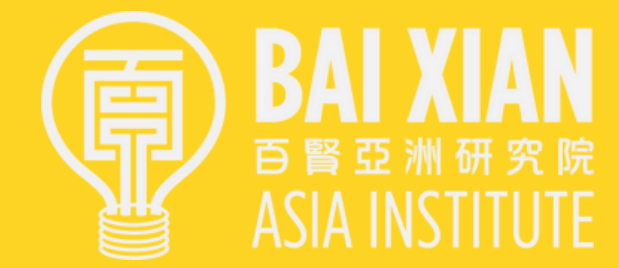

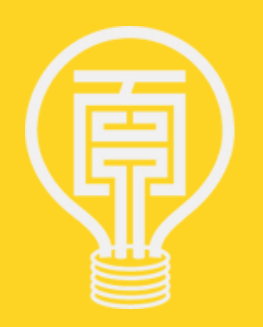

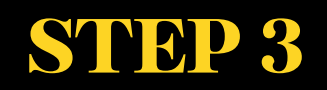

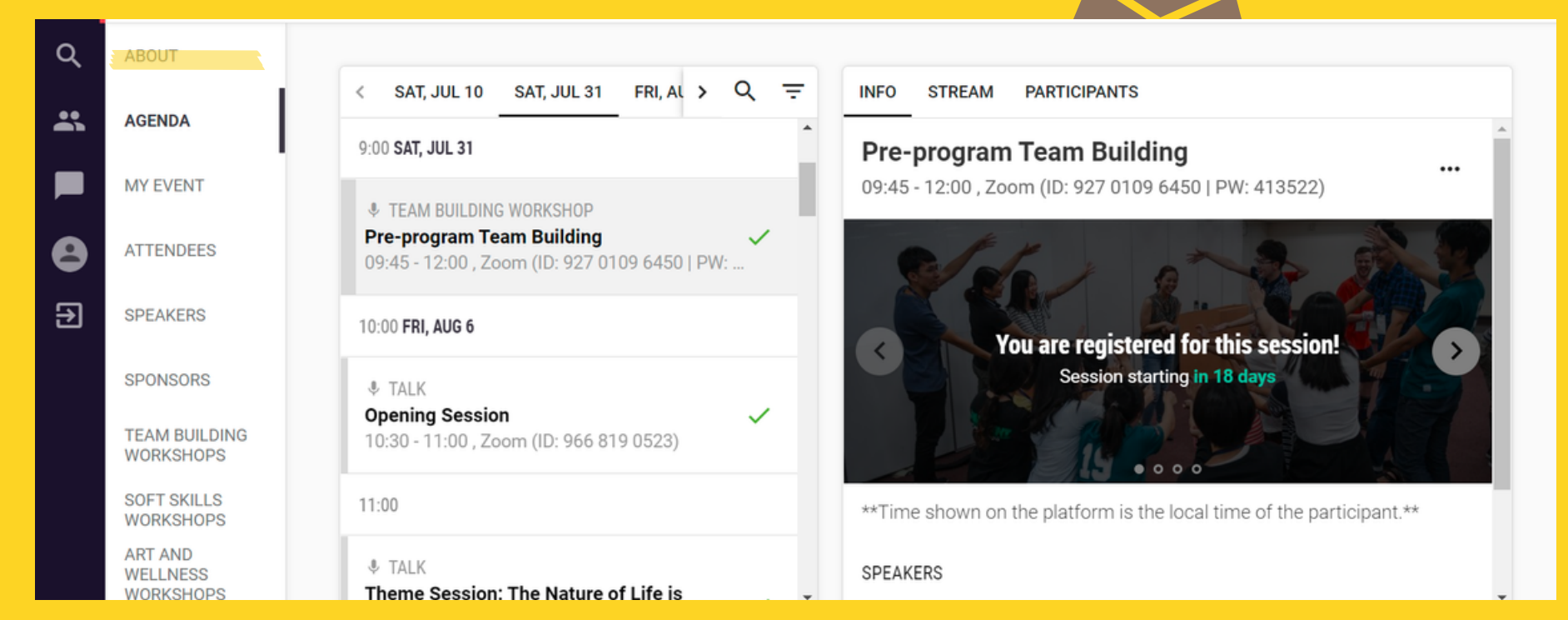

### **VIEW DETAILS AND REGISTER FOR ALL EVENTS**

FOR PUBLIC SPEAKING/SELF-AWARENESS WORKSHOPS, PLEASE REFER TO THE GROUP LIST AT THE <u>SP22 WEBSITE</u>.

#### **自MIXIAN BXAI SUMMER PROGRAM 2022**

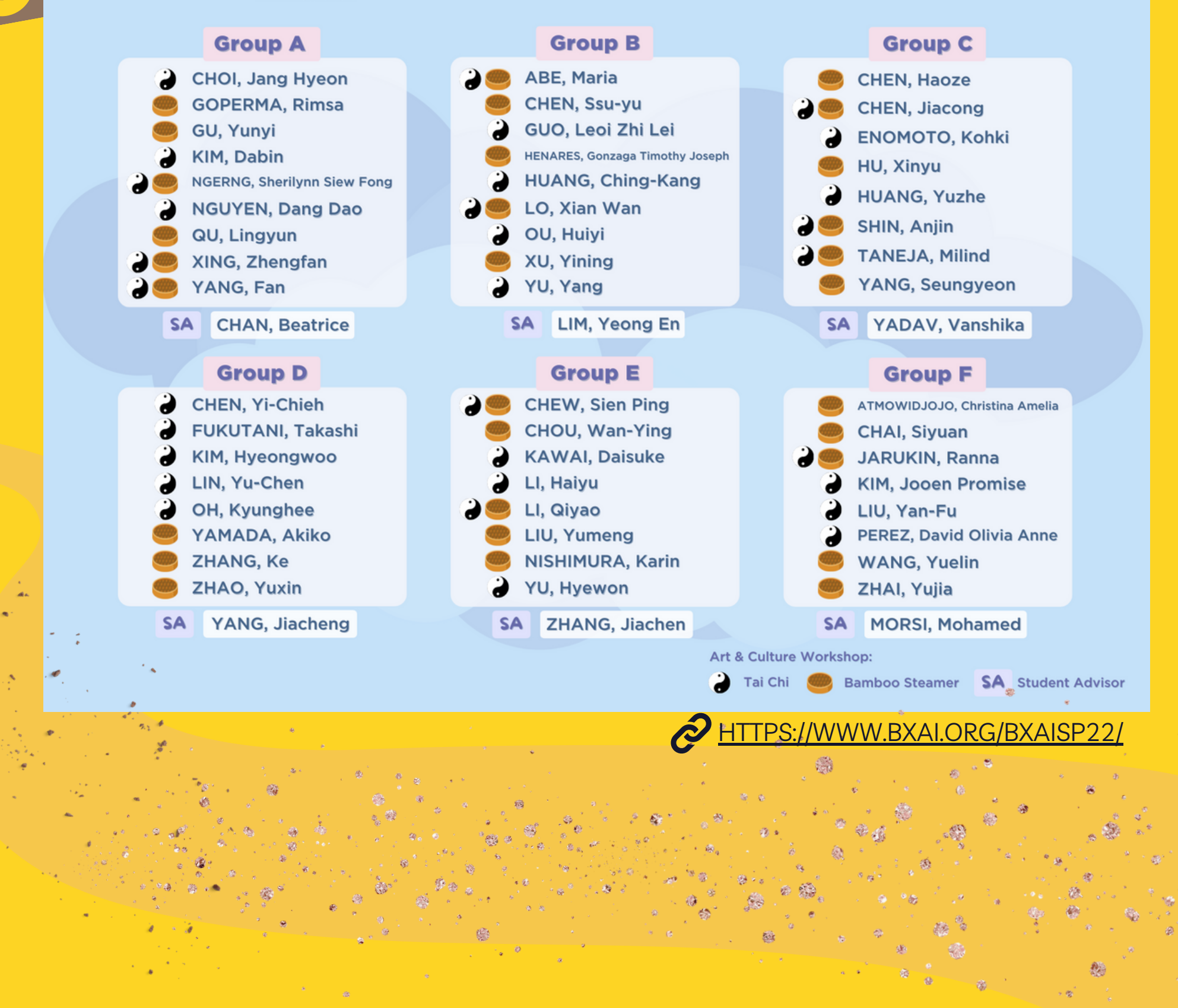

## **STEP 4**

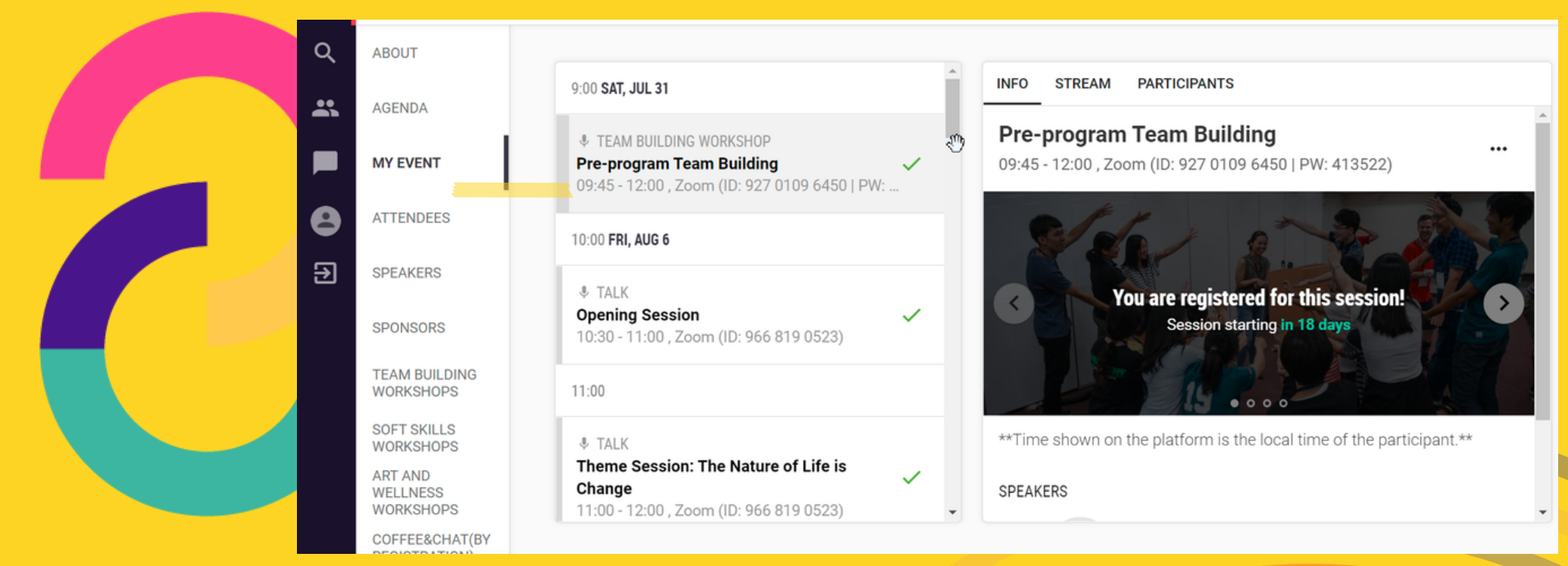

#### Registered sessions will appear in "My Event"

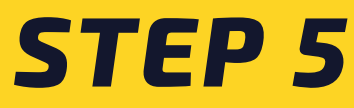

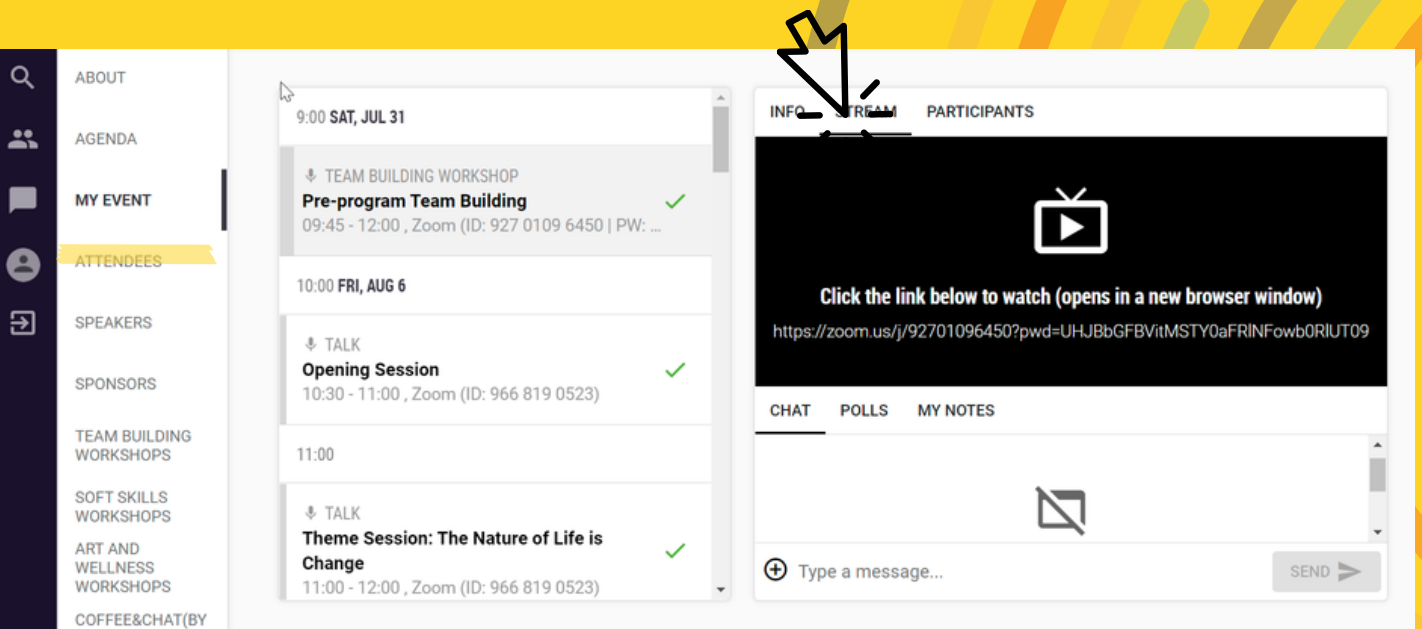

Join Zoom via Lounjee and rename yourself as: Group X - Name

You will be asked to allow the browser to access your audio or video

What if I press 'not allowed' by mistake?

Go to Brower Setting > Privacy and Security > Audio and Camera Section

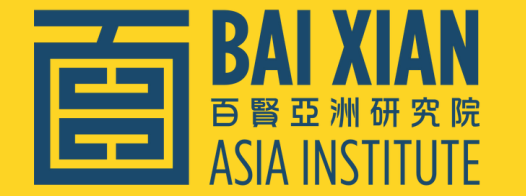

## SUMMER • • • PROGRAM 2022

## **STEP 6**

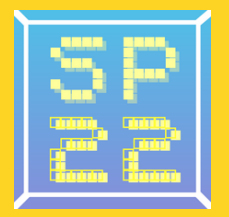

| Q | ABOUT                            |             |                                      |
|---|----------------------------------|-------------|--------------------------------------|
| * | AGENDA                           | Search      |                                      |
|   | MY EVENT                         | Amber Chan  |                                      |
|   | ATTENDEES                        |             |                                      |
| € | SPEAKERS                         | Fiona Chong |                                      |
|   | SPONSORS                         |             | Accessiate @ Rai Vian Acia Institute |
|   | TEAM BUILDING<br>WORKSHOPS       | Wei DAI     | Matching score 2/5                   |
|   | SOFT SKILLS<br>WORKSHOPS         |             | LOCATION                             |
|   | ART AND<br>WELLNESS<br>WORKSHOPS | Yuchen DING |                                      |
|   | COFFEE&CHAT(BY                   |             |                                      |

#### CONNECT WITH OTHER BX SCHOLARS, SPEAKERS, AND THE BX TEAM!

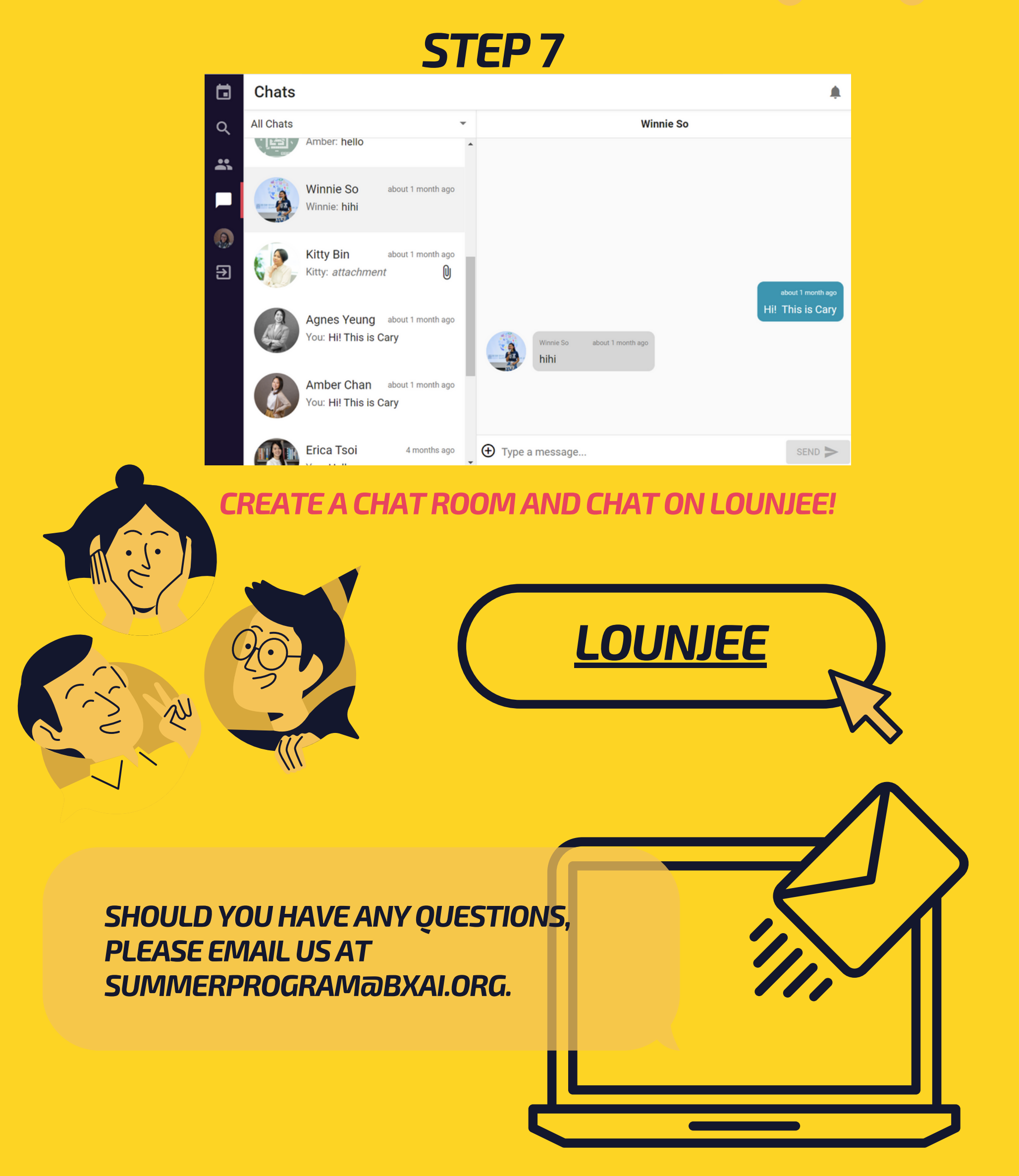